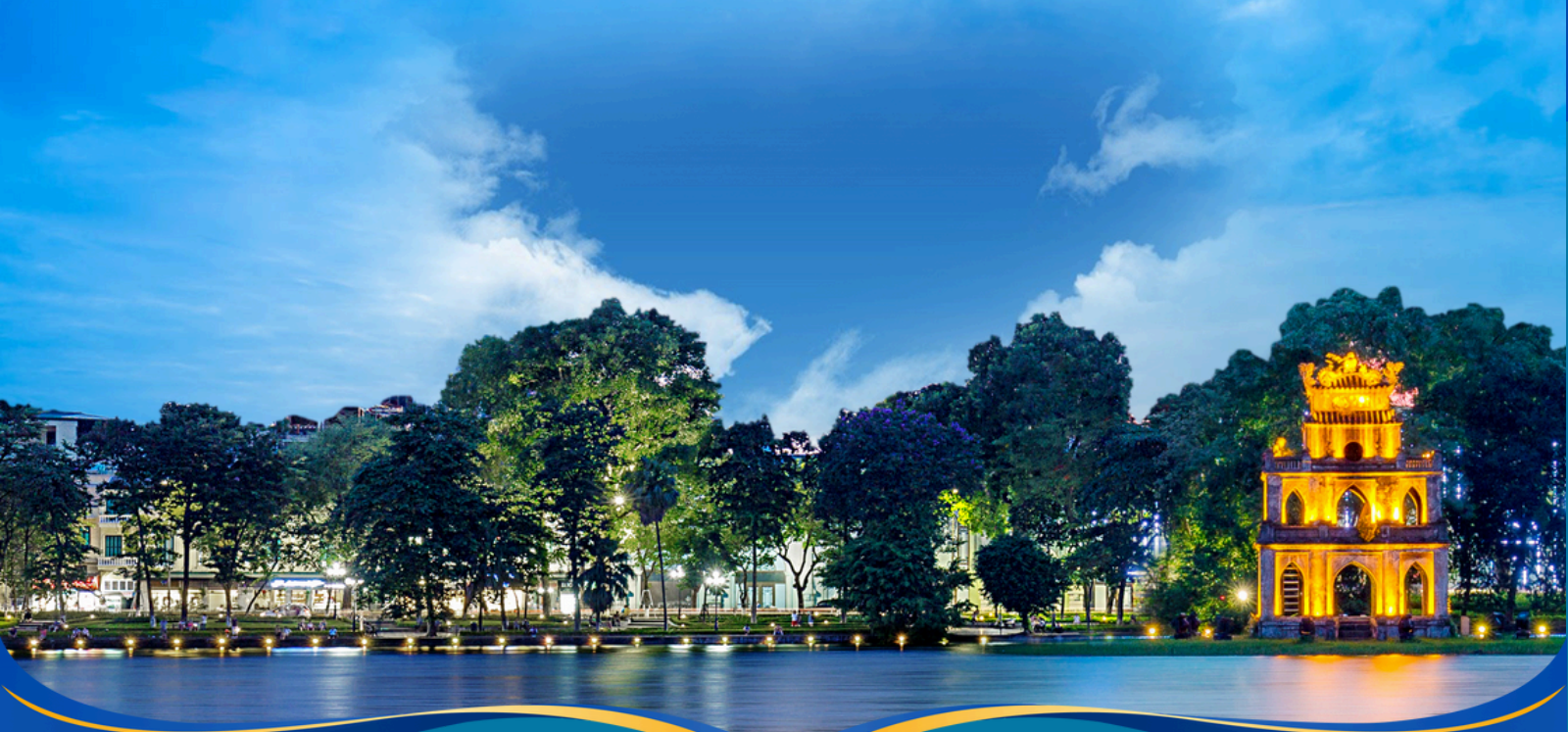

# QUY TRÌNH ĐĂNG KÝ TUYỂN SINH TRỰC TUYẾN DÀNH CHO PHHS NĂM HỌC 2024 - 2025

Năm học 2024 - 2025, Sở Giáo dục và Đào tạo thành phố Hà Nội tiếp tục thực hiện công tác tuyển sinh trực tuyến qua cổng thông tin điện tử đăng ký tuyển sinh đầu cấp của thành phố Hà Nội, tạo điều kiện thuận lợi cho phụ huynh học sinh (PHHS) đăng ký tuyển sinh cho con em mình và tăng tính minh bach trong công tác tuyển sinh.

## I. Thời gian đăng ký tuyển sinh

#### Từ ngày 15/6/2024 đến hết ngày 17/6/2024

Thử nghiệm tuyển sinh trực tuyến toàn Thành phố

#### Từ ngày 01/7/2024 đến hết ngày 03/7/2024

PHHS đăng ký tuyển sinh trực tuyến chính thức vào lớp 1

#### Từ ngày 04/7/2024 đến hết ngày 06/7/2024

• PHHS đăng ký trực tuyến cho trẻ 5 tuổi vào mầm non

#### Từ ngày 07/7/2024 đến hết ngày 09/7/2024

PHHS đăng ký trực tuyến vào lớp 6

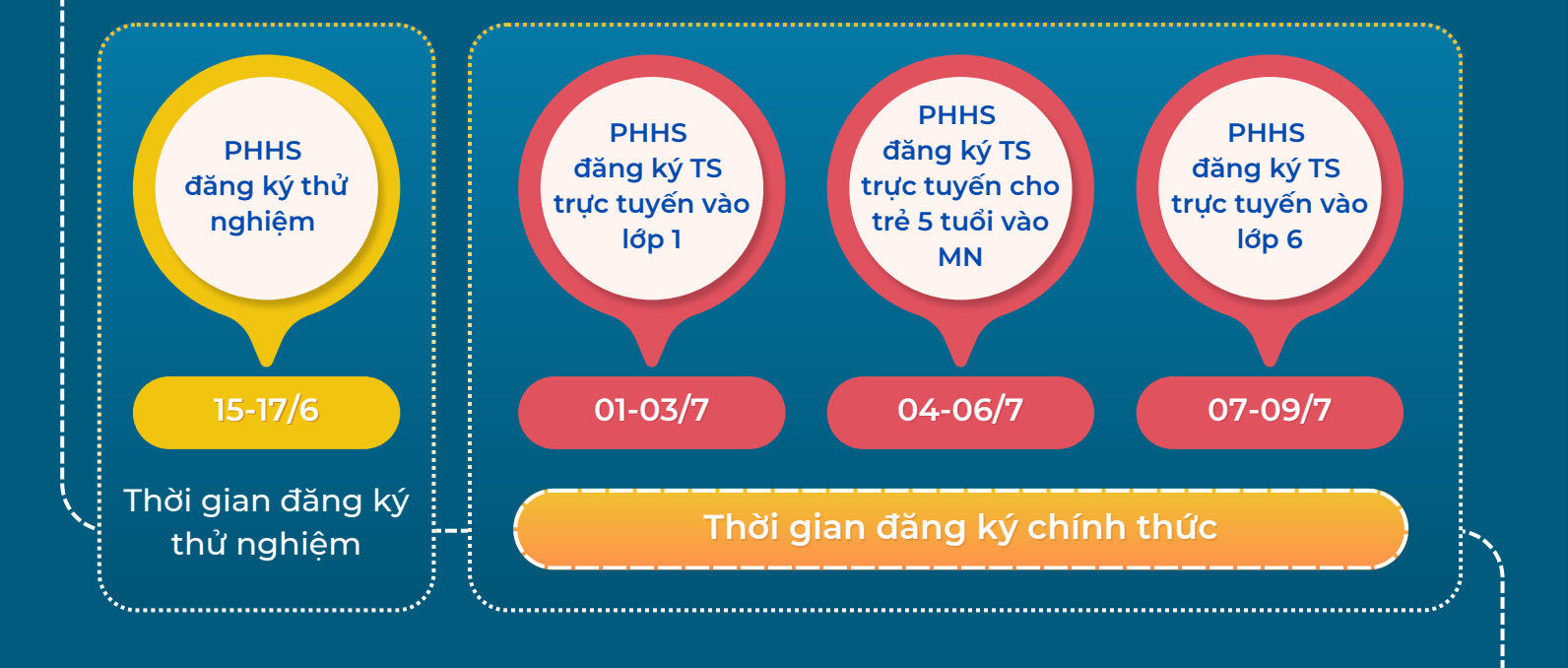

### II. Các bước thực hiện

https://tsdaucap.hanoi.gov.vn

#### Bước 1.

Mở trình duyệt web firefox 3.5 trở lên (hoặc Chrome) bằng máy tính hoặc điện thoại và truy cập địa chỉ https://tsdaucap.hanoi.gov.vn/

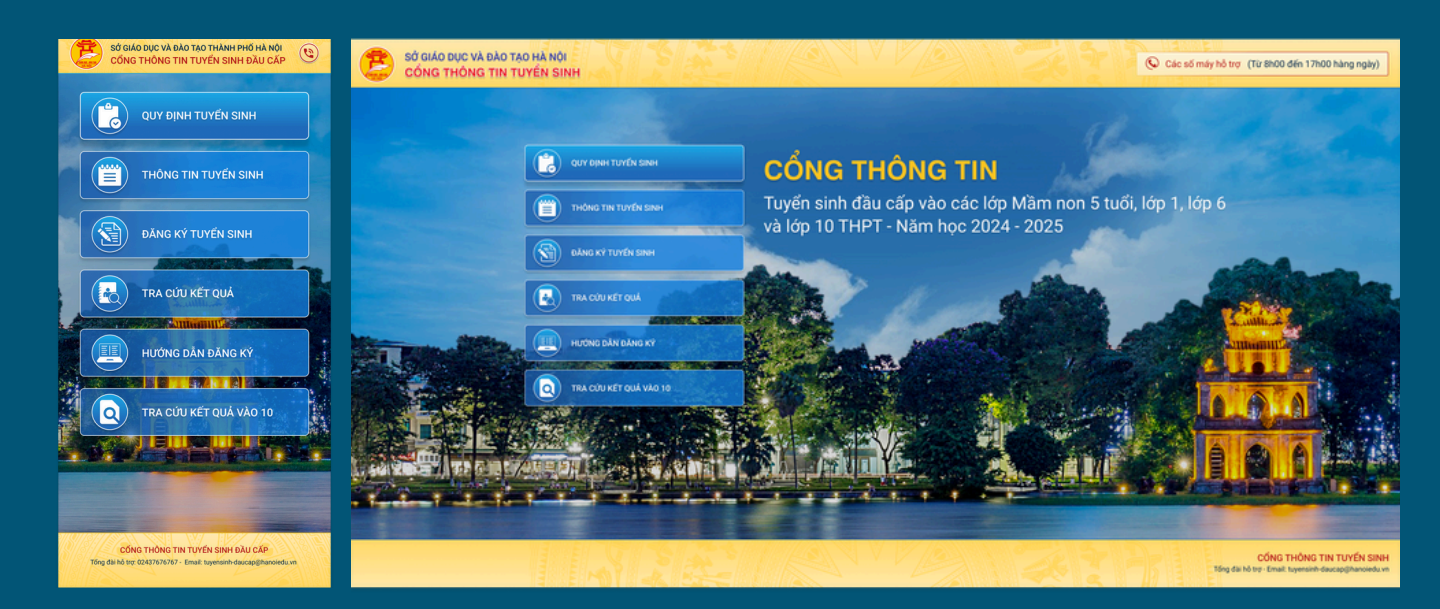

#### Bước 2.

Sau khi đọc kỹ các mục về quy định tuyển sinh, thông tin tuyển sinh và hướng dẫn đăng ký, PHHS chọn **Đăng ký tuyển sinh** để kiểm tra và đăng ký tuyển sinh.

| Mầm non | Tuyển sinh trẻ 5 tuổi vào trường mầm non công lập năm học 2024-2025<br>Từ ngày 04/7/2024 đến hết ngày 06/7/2024    | Đăng ký |
|---------|----------------------------------------------------------------------------------------------------|---------|
| Lớp 1   | Tuyển sinh lớp 1 các trường công lập năm học 2024-2025<br>Từ ngày 01/7/2024 đến hết ngày 03/7/2024                 | Đãng ký |
| Lớp 6   | Tuyển sinh vào lớp 6 các trường công lập 2024-2025<br>Từ ngày 07/7/2024 đến hết ngày 09/7/2024                     | Đãng ký |
| Lớp 10  | Tuyển sinh vào lớp 10 THPT công lập năm học 2024-2025 (Thời gian từ 13h30 ngày 10/7/2024 đến 24h00 ngày 12/7/2024) | Đăng ký |

#### Bước 3.

Đăng ký tuyển sinh trẻ 5 tuổi vào trường mầm non:

 PHHS nhập đầy đủ và chính xác thông tin vào Phiếu thông tin học sinh, nhập mã bảo vê, tích chon Cam kết khai báo đúng thông tin và Gửi đăng ký

#### Đăng ký tuyển sinh vào lớp 1, lớp 6:

 PHHS nhập Số định danh cá nhân hoặc Mã học sinh và mật khẩu chọn tìm kiếm. PHHS kiểm tra chính xác các thông tin trên phiếu thông tin học sinh, nhập mã bảo vệ, tích chọn Cam kết khai báo đúng thông tin và Gửi đăng ký

| NGUYÊN VĂN A                               |                                      | 2. rigay anni (rigay/mang/man) |   | 3. Giol unit (Hallo Hu)           |  |
|--------------------------------------------|--------------------------------------|--------------------------------|---|-----------------------------------|--|
|                                            |                                      | 10/02/2019                     |   | Nam                               |  |
| . Dân tộc *                                | 5. Dân tộc (Ghi theo giấy khai sinh) | 6. Nơi sinh (Tỉnh/Thành phố) * |   | 7. Nhập nơi sinh Khác/Nước ngoài  |  |
| Kinh •                                     | Kinh                                 | Thành phố Hà Nội               | ٠ | Nhập tên nơi sinh Khác/Nước ngoài |  |
| 8. Số định danh cá nhân (do công an cấp) * |                                      | 9. Học sinh khuyết tật         |   | 10. Đối tượng chính sách          |  |
| 001320586xxx                               |                                      | Chọn                           | * | Chọn                              |  |
|                                            |                                      | ART STOR                       |   |                                   |  |
|                                            |                                      |                                |   |                                   |  |
|                                            |                                      |                                |   |                                   |  |
|                                            |                                      |                                |   |                                   |  |

i i

| Đăng ký      |  |
|--------------|--|
| tuyển sinh   |  |
| cho trẻ vào  |  |
| Lớp 1, Lớp 6 |  |

| PHIĚU THÔNG TIN HỌC SI                                      | NH                                                                     |                                                   | Xác nhận Về tran                                                                     |
|-------------------------------------------------------------|------------------------------------------------------------------------|---------------------------------------------------|--------------------------------------------------------------------------------------|
| ΝΗᢤΡ ΤΆΙ ΚΗΟΑΊΝ ĐĂNG ΚΥ                                     |                                                                        |                                                   |                                                                                      |
| 🔿 Số định danh cá nhân 📀 M                                  | ă học sinh                                                             | Một khẩu                                          |                                                                                      |
| 225566xxxx                                                  |                                                                        |                                                   | Tim kiệm                                                                             |
| THÔNG TIN HỌC SINH<br>1. Họ và tên học sinh (Việt chữ in họ |                                                                        | 2. Ngày sinh (Ngày/tháng/năm) *                   | 3. Giới tính (Nam/Nữ) *                                                              |
| NGUYEN KHANH VI AN                                          |                                                                        | 25/05/2013                                        | Ng                                                                                   |
| 4. Dan tộc *                                                | <ul> <li>b. Dan tộc (Ghi theo giảy khải sinh)</li> <li>Kinh</li> </ul> | 6. Nơi sinh (Tinh/Thanh phó)*<br>Thành phố Hà Nội | <ol> <li>Nhập nơi sinh Khác/Nước ngoài<br/>Nhập tên nơi sinh Khác/Nước ng</li> </ol> |
| 8. Học sinh khuyết tật                                      | 9. Đối tượng chính sách                                                | 10. Lớp cuối cấp                                  | 11. Trường cuối cấp                                                                  |
| - Chon -                                                    | * Chọn                                                                 | • 546                                             | Tiếu học Ba Đình                                                                     |
| 12. Số định danh cá nhân (do công a                         | in clip) •                                                             |                                                   |                                                                                      |
|                                                             |                                                                        |                                                   |                                                                                      |

#### Bước 4.

Hệ thống đưa ra thông tin đăng ký, PHHS kiểm tra và xác nhận Gửi đăng ký để hoàn thành thao tác đăng ký tuyển sinh.

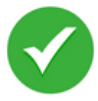

#### HỒ SƠ ĐÃ XÁC NHẬN ĐĂNG KÝ THÀNH CÔNG!

Mã học sinh: 225566xxxx (Lưu ý: Dùng mã học sinh để tra cứu kết quả tuyển sinh)

#### Một số lưu ý cho PHHS:

1. Tất cả các trường thông tin có dấu (\*) đỏ bắt buộc phải nhập.

2. PHHS nhập chính xác thông tin số điện thoại thông báo, Email để nhận được các thông báo tuyển sinh.

3. Để học sinh được học đúng tuyến PHHS cần nhập chính xác về diện cư trú (Nơi thường trú, nơi ở hiện tại).

4. Đối với kỳ tuyển sinh Lớp 1 và Lớp 6: PHHS nhập trực tiếp Số định danh cá nhân hoặc Mã học sinh và Mật khẩu đã được cung cấp trước đó và chọn nút Tìm kiếm. Hệ thống tự động hiển thị đầy đủ thông tin học sinh, PHHS kiểm tra lai.

5. PHHS chỉ có thể đăng ký 1 lần duy nhất.

6. Để thay đổi nguyện vọng hoặc thông tin trên phiếu đăng ký trực tuyến, PHHS phải đến trực tiếp đơn vị đã đăng ký để đề nghị hủy đơn đăng ký hoặc chỉnh sửa thông tin.

7. PHHS chịu hoàn toàn trách nhiệm với thông tin do mình khai báo và xác nhân

## III. Tra cứu kết quả tuyển sinh

PHHS thực hiện tra cứu kết quả tuyển sinh qua cổng thông tin tuyển sinh https://tsdaucap.hanoi.gov.vn/ sau khi PHHS đã thực hiện đăng ký tuyển sinh trực tuyến thành công.

| SỞ GIÁO DỤC VÀ ĐÀO TẠO THÀNH PHỐ HÀ NỘI<br>CỔNG THÔNG TIN TUYỂN SINH ĐẦU CẤP                            | PHỤ HUYNH NHẬP                                            | THÔNG TIN TRA CỨU                                                          |
|----------------------------------------------------------------------------------------------------|-----------------------------------------------------------|----------------------------------------------------------------------------|
|                                                                                                    | * Cấp học                                                 |                                                                            |
|                                                                                                    | Mầm non                                                   |                                                                            |
| THÔNG TIN TUYỂN SINH                                                                                    | * Số địn <mark>h danh cá nhân củ</mark>                   | ủa học sinh/ hoặc Mã học s                                                 |
|                                                                                                    | 225566xxx                                                 |                                                                            |
| ĐĂNG KÝ TUYỂN SINH                                                                                      | * Mã bảo vệ                                               |                                                                            |
|                                                                                                    | BT629                                                     | BT629                                                                      |
| TRA CỨU KẾT QUẢ                                                                                         |                                                           | Гга си́и                                                                   |
| HƯỚNG DẮN ĐĂNG KÝ                                                                                       | Với trẻ ở<br>PHHS n<br>nhân, M<br>tra cứu.                | đăng ký vào Mầr<br>hập Số định dan<br>ã bảo vệ và thực                     |
| CÔNG THÔNG TIN TUYẾN SINH ĐẦU CẤP<br>Tổng đài hỏ trợ: 02437676767 - Email: tuyensinh-daucap@hanoiedu.vn | PHŲ HUYNH NHẬP<br>* Cấp học<br>Tiểu học                   | THÔNG TIN TRA CỨU                                                          |
|                                                                                                    | * Số định danh cá nhân c                                  | ủa học sinh/ hoặc Mã học                                                   |
| năng Tra cứu kết quả                                                                                    | 225566xxxx                                                |                                                                            |
|                                                                                                    | * Mật khẩu                                                |                                                                            |
|                                                                                                    | XXXXXXX                                                   |                                                                            |
|                                                                                                    | * Mã bảo vệ                                               | TTS ZM                                                                     |
|                                                                                                    | HSS7M                                                     | H <sup>0</sup> 57 M                                                        |
|                                                                                                    |                                                           | Гга си́и                                                                   |
|                                                                                                    | 3<br>Với học<br>Lớp 6 Pl<br>cá nhân<br>và Mã b<br>tra cứu | sinh đăng ký và<br>HHS nhập Số địr<br>, Mật khẩu lúc đ<br>ảo vệ để thực hi |
|                                                                                                    |                                                           |                                                                            |

nhân của học sinh/ hoặc Mã học sinh BT629 0

#### NHẬP THÔNG TIN TRA CỨU

| Cấp học                                   |                          |
|-------------------------------------------|--------------------------|
| Tiểu học                                  | •                        |
| Số địn <mark>h danh cá nhân của họ</mark> | c sinh/ hoặc Mã học sinh |
| 225566xxxx                                |                          |
| Mật khẩu                                  |                          |
| xxxxxx                                    |                          |

nhân, Mật khẩu lúc đăng ký

HS57M O